## Formattazione del disco in Windows VISTA

Collegando il disco al computer appare questo messaggio:

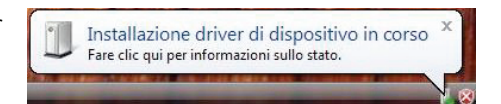

Il disco si installa automaticamente e finita la procedura appare questa schermata:

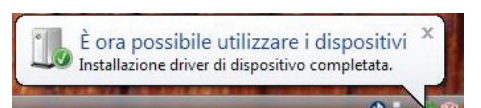

#### Inizializzare il disco:

Dal pannello di controllo selezionare in sequenza: Strumenti di amministrazione > Gestione computer

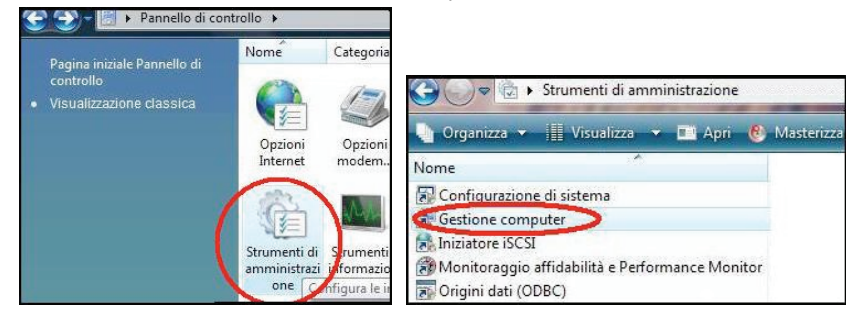

Cliccando su *Gestione computer* appare una finestra simile alla seguente contenente la voce *Gestione disco* nella categoria *Archiviazione*.

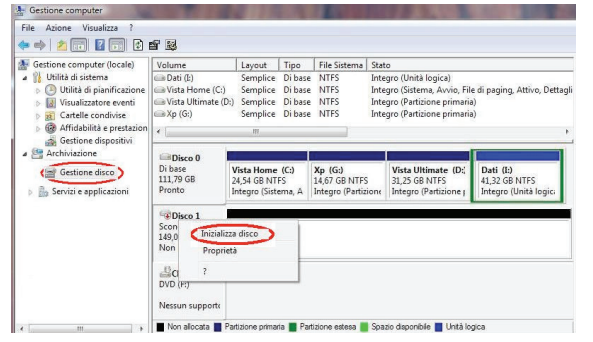

A questo punto fare click col tasto destro del mouse sul disco da formattare e selezionare *Inzializza disco* dal menù. Nel menù successivo selezionare con il tasto destro del mouse il disco da formattare scegliendo l'opzione *Nuova Partizione*. Partirà la creazione guidata del nuovo disco. Per suggerimenti sui parametri da utilizzare nella formattazione del disco, fare riferimento al paragrafo relativo a Windows XP di questa guida (dal punto 2 in poi).

Per ulteriori informazioni potete consultare il sito internet www.hamletcom.com o inviare una mail a info@hamletcom.com.

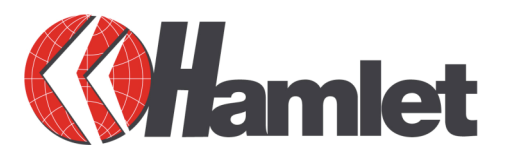

# MANUALE PER LA FORMATTAZIONE DEL DISCO RIGIDO

Il presente addendum al manuale utente spiega come formattare il disco integrato nel box. Questa operazione si rende necessaria prima dell'utilizzo.

## GARANZIA

Il prodotto è coperto da una garanzia di due anni da difetti di fabbricazione. L'uso improprio, la manomissione o urti violenti (esempio caduta a terra) fanno decadere la garanzia. Questo prodotto contiene un disco ad alta velocità che può essere danneggiato anche da bruschi spostamenti durante l'utilizzo. Si prega di maneggiare con cura anche durante il trasporto.

Hamlet non risponde della perdita di dati. Il disco interno è Garantito dal costruttore (Maxtor, Fujitsu, Hitachi etc. a seconda del modello prescelto) e quindi in caso di guasto va prelevato dal Box Hamlet e reso al produttore seguendo le procedure indicate sul sito del produttore stesso.

Il Box in alluminio è garantito da Hamlet. In caso di guasto, contattare il sito **www.hamletcom.com** per prendere visione delle modalità di sostituzione in garanzia. Per poter usufruire della garanzia di due anni bisogna essere in possesso della fattura o scontrino fiscale attestante la data e l'esercente che ha operato la vendita. Nel caso in cui il prodotto non sia funzionante dal primo utilizzo, può essere considerato DOA (Dead On Arrival) e quindi reso direttamente al rivenditore per ottenere la sostituzione immediata (salvo indisponibilità del prodotto). Il reso DOA deve essere effettuato entro e non oltre 8 giorni dalla data di acquisto. In questo caso la confezione originale deve essere integra e completa di ogni sua parte. Si consiglia di effettuare una fotocopia dello scontrino fiscale per evitare che il deterioramento della carta termica di cui è costituito lo renda completamente illeggibile a distanza di tempo.

#### AVVERTENZE

Si consiglia di segnare nello spazio sottostante i dati salienti del prodotto da voi acquistato prelevandoli dalla confezione originale. Questi dati potranno esservi utili in caso di richiesta driver o domande in genere relative al prodotto da voi acquistato. Per ulteriori informazioni potete visitare il sito internet www.hamletcom.com.

#### Formattazione del disco in Windows 98/ME

Procedura di installazione guidata per sistemi Windows 98 e ME.

Collegando l'Hard Disk esterno ad un computer dotato di sistema operativo Windows 98 sarà necessario installare i driver di sistema per il supporto delle periferiche USB. Con Windows ME invece la periferica viene riconosciuta automaticamente.

Dopo l'installazione, per poter utilizzare il disco, è necessaria la sua formattazione.

- Per formattare il disco selezionare in sequenza: Start > Programmi > Accessori > Prompt di MS-DOS. Apparirà una finestra a sfondo scuro in cui dovrete digitare il comando fdisk seguito dal tasto Invio.
- 2. Apparirà una schermata dove bisognerà rispondere "S" alla domanda che viene posta (si suggerisce comunque di leggere le avvertenze contenute nella domanda). Di seguito premere *Invio*.
- 3. Alla schermata successiva selezionare il punto **5** *"Cambia l'unità disco rigido corrente"* e premere *Invio* per proseguire.
- 4. Apparirà una lista numerata di dischi presenti sul computer. Digitare il numero dell'unità disco rigido corrispondente al prodotto che si sta installando. E' facile identificarlo in quanto è l'unico che <u>non contiene</u> la dicitura 100% nella colonna "Uso". Se ad esempio disponete di un solo disco, vi troverete nella situazione indicata sotto e dovrete quindi premere 2 seguito dal tasto *Invio*.

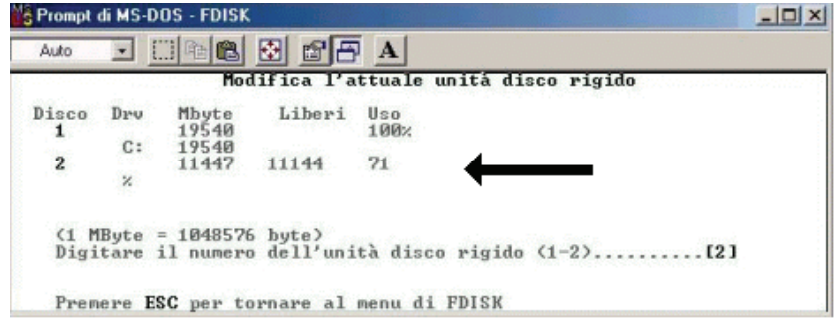

- 5. Nella schermata successiva selezionare 1 "Crea partizione o unità logica DOS".
- Di seguito selezionare il numero 1 "Crea partizione DOS primaria". In questo modo si avvierà la creazione della partizione, attendere il raggiungimento del 100% quindi alle due domande che seguiranno rispondere "S" e premere *Invio*.
- 7. Attendere che venga completata l'operazione quindi selezionare l'opzione **5** *"Cambia l'unità disco rigido corrente"* per riattivare il disco principale.
- Verrà visualizzata una schermata per la scelta del disco principale, a questo punto digitare il numero corrispondente al disco interno del computer (di solito il disco 1) e premere *Invio*.
- 9. Premere il tasto "ESC" per uscire dal programma fdisk.
- 10. Digitare la parola **exit** per chiudere la finestra Dos, quindi riavviare il computer.
- 11. Ora è necessaria la formattazione vera e propria del disco. Selezionare con un doppio click del mouse *Risorse del computer* dove apparirà l'icona del disco. Con il tasto destro del mouse sull'icona del disco selezionare *Formatta* e di seguito *Avvio*.
- 12. Una volta terminata la formattazione, premere il pulsante Chiudi.

A questo punto il disco esterno Hamlet sarà visibile ed utilizzabile da risorse di sistema.

### Formattazione del disco in Windows 2000/XP

Procedura di installazione guidata per sistemi Windows 2000 e XP.

Collegando l'Hard Disk al computer il sistema operativo rileverà la nuova periferica, anche se questa sarà ancora visibile nelle Risorse del Computer. Selezionare con il tasto destro del mouse *Risorse del Computer > Gestione*. Selezionare quindi *Gestione disco*. Il nuovo disco appare come **Disco 1** (vedi figura).

| Cibase<br>Di base<br>111,79 GB<br>Pronto |                           |  |  |  |
|------------------------------------------|---------------------------|--|--|--|
|                                          | 111,79 GB<br>Non allocata |  |  |  |

- 1. Selezionare con il tasto destro del mouse sulla finestra **Disco 1**: *Nuova partizione*. All'apertura della finestra *Creazione guidata nuova partizione* scegliere *Avanti*.
- 2. Selezionare Partizione primaria e cliccare su Avanti.
- 3. Verificare le informazioni relative al disco e cliccare Avanti.
- 4. Nella finestra successiva assegnare una lettera di unità (ad esempio F) e selezionare Avanti per proseguire.
- 5. Formattare il disco con i parametri riportati in figura e premere Avanti.

| Formatta partizione<br>È necessario formattare la partizione prim | a di potervi archiviare | e dati.     |         |
|-------------------------------------------------------------------|-------------------------|-------------|---------|
| Scegliere se formattare questa partizione                         | e quali impostazioni (  | utilizzare. |         |
| O Non formattare questa partizione                                |                         |             |         |
| <ul> <li>Formatta questa partizione con le in</li> </ul>          | mpostazioni seguenti    |             |         |
| File system:                                                      | NTFS                    | ~           |         |
| Dimensioni unità di allocazione:                                  | Predefinita             | ~           |         |
| Etichetta di volume:                                              | Volume                  |             |         |
| Esegui formattazione veloce                                       |                         |             |         |
| 🗌 Attiva compressione file e ca                                   | rtelle                  |             |         |
|                                                                   |                         |             |         |
|                                                                   | < Indietro              | Avanti >    | Annulla |

Verrà avviata la procedura di partizionamento e formattazione del disco.

È importante in questa fase non spegnere il computer. Qualora si dovesse interrompere la procedura prima della conclusione della formattazione è necessario ripetere i passaggi dal punto (1). Attendere che il sistema concluda la formattazione, quindi nella schermata che apparirà cliccare *Fine*.

A questo punto il disco esterno Hamlet sarà visibile ed utilizzabile da risorse di sistema. É possibile collegare e scollegare il disco anche a computer acceso.